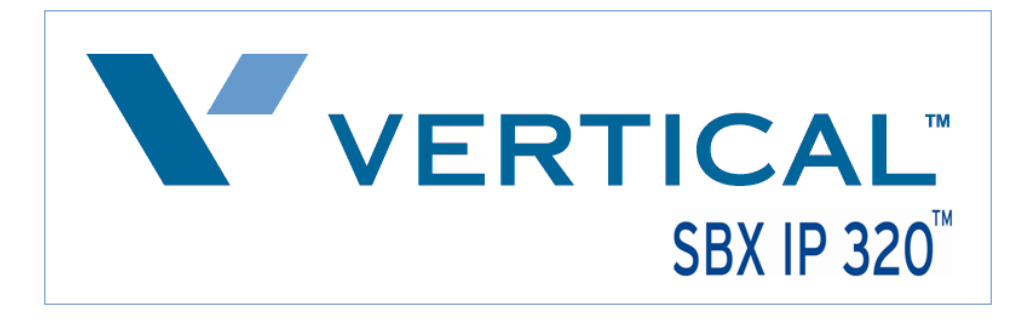

## **SIP Trunk Configuration Guide**

## using

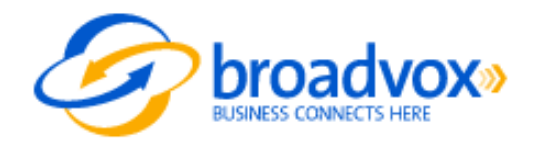

www.broadvox.net 1-216-373-4600

The information contained in this document is specific to setting up SIP connections between Vertical SBX IP 320 and Broadvox. If you require assistance with this application, please contact Vertical Customer Support.

## SIP Trunk Setup

> PC Admin is needed to completely integrate SIP trunking with the SBX system.

After starting the PC Admin program, select the program settings from the Menu List tab as indicated in Steps 1-9 for the SBX system to work with the *Broadvox* SIP trunks.

1.) **Station Attribute 1 (PGM 111)** – Program the SIP User ID Table that will correspond with the SIP account (programmed later in SIP Attributes 2).

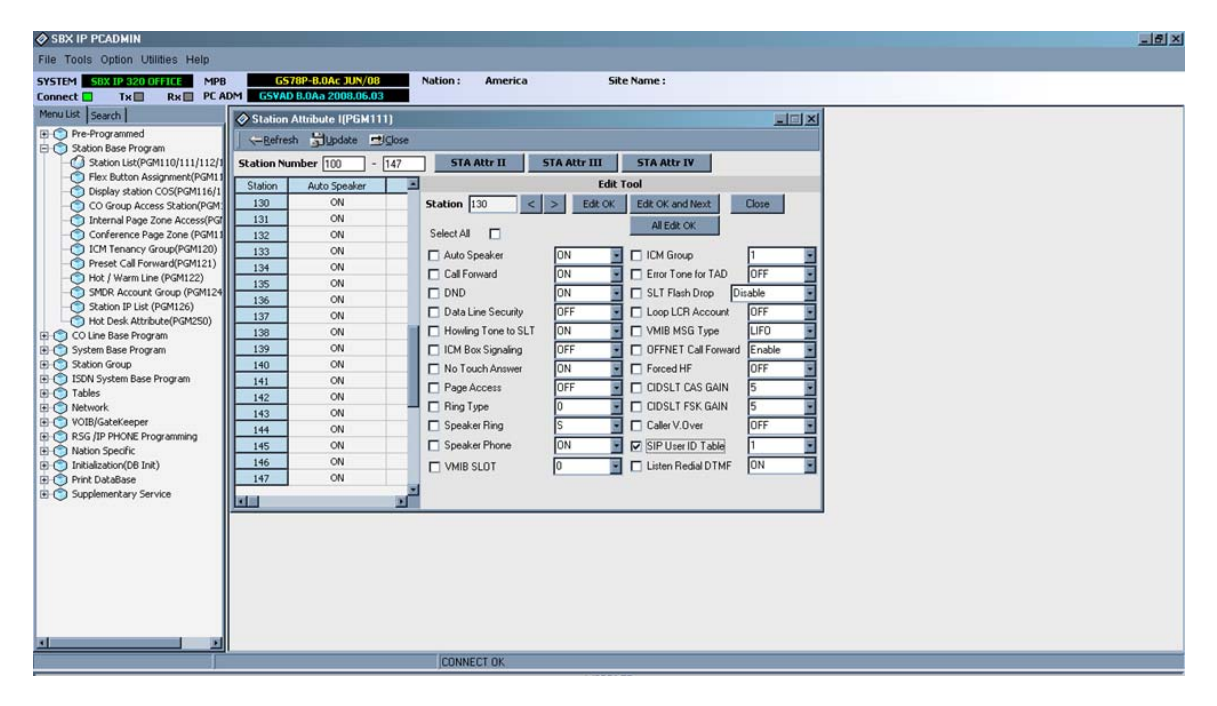

2.) **CO Line List (PGM 140)** – If the SIP carrier will be providing DID (direct inward dialing) trunks, program the VoIB trunks used for SIP integration as ISDN DID.

| And the second second se |                    |               |               |          |        |           |         |        |               |      |           |      |            |  |  |
|----------------------------------------------------------------------------------------------------|--------------------|---------------|---------------|----------|--------|-----------|---------|--------|---------------|------|-----------|------|------------|--|--|
| Tools Option Utilities Help                                                                                                    |                    |               |               |          |        |           |         |        |               |      |           |      |            |  |  |
| TEM SBX IP 320 OFFICE MPE                                                                                                    | 65                 | 578P-B.0Ac JU | N/08          | Nat      | ion :  | America   |         | 5      | ite Name :    |      |           |      |            |  |  |
| nect Tx Rx PCA                                                                                                    | DM GSVA            | D 8.0Aa 2008. | 06.03         | _        | _      | _         | _       | _      |               |      |           | _    |            |  |  |
| Disk   Search                                                                                                    | 🔷 CO Lin           | e List(PGM14  | 0/141/1       | 42/143]  |        |           |         |        |               |      |           |      |            |  |  |
| Station Base Program                                                                                                    | -Refre             | sh ≝l⊈lose    |               |          |        |           |         |        |               |      |           |      |            |  |  |
| CO Line Base Program                                                                                                    | CO Num             | 7 - 14        | C0            | Ring Ass | ign I  | CO Attr I | CO At   | tr II  | CO Attr II    | CO   | ISDN Attr | C    | O CID Attr |  |  |
| CO Line List(PGM140/141/142/                                                                                                    |                    |               |               |          |        | N         | ormal   |        |               | -    | Norm      | nal  |            |  |  |
| CO King Assignment(PGM144)                                                                                                    | CONIM              | Tune          | Dav           | Mico     | Night  | Min       | Weekend | Men    | In Demany     | Men  | Lunch     | Mica |            |  |  |
| CO CID Attribute(PGM147)                                                                                                    | 7                  | ISDW DID      | Udy           | risy     | reg k  | rog       | HOCKEIN | roy    | /// L/Clinden | Pog  | CONCIL    | may  |            |  |  |
| SMS Attribute(PGM292)                                                                                                    | 8                  | ISDN DID      |               |          |        |           |         |        |               |      |           |      |            |  |  |
| ystem Base Program                                                                                                    | 9                  | ISDN DID      |               |          |        |           |         |        |               |      |           |      |            |  |  |
| tation Group<br>SDN System Bace Program                                                                                                    | 10                 | ISDN DID      |               |          |        |           |         |        |               |      |           |      |            |  |  |
| ables                                                                                                    | 11                 | ISDN DID      |               |          |        |           |         |        |               |      |           |      |            |  |  |
| etwork                                                                                                    | 12                 | ISDN DID      |               |          |        |           |         |        |               |      |           |      |            |  |  |
| OIB/GateKeeper                                                                                                    | 13                 | ISDN DID      |               |          |        |           |         |        |               |      |           |      |            |  |  |
| ISG /IP PHONE Programming                                                                                                    | 14                 | ISDN DID      |               |          |        |           |         |        |               |      |           |      |            |  |  |
| applementary Service                                                                                                    | <b>CO Num</b><br>7 | Ty<br>III IS  | npe<br>DN DID | 3        |        |           | Upda    | e Tool | uş<br>c       | date |           |      |            |  |  |
|                                                                                                    |                    | _             |               |          | CONNEC | T. OK     | _       |        |               |      | _         |      | _          |  |  |
|                                                                                                    |                    |               |               |          | CONNEL | I UK      |         |        |               |      |           |      |            |  |  |

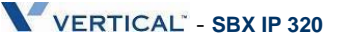

3.) **CO Line ISDN Attributes (PGM 143)** – Set the COLP and CLIP Table Idx fields to 0, set the Call Type to Subscriber, the DID Conv Type to 2 (for integration with Flexible DID Table, PGM 231), set the DID Remove Num to 7 (or other entry if the carrier is sending more than 10 digits), and turn ISDN ENBLK Send to On.

| SBX IP PCADMIN                   |         | _                  |                |             |               |             |                  |            |                  |                  |      | _ & × |
|----------------------------------|---------|--------------------|----------------|-------------|---------------|-------------|------------------|------------|------------------|------------------|------|-------|
| File Tools Option Utilities Help |         |                    |                |             |               |             |                  |            |                  |                  |      |       |
| SYSTEM SBX IP 320 OFFICE MPB     | GS      | 78P-B.OAc J        | UN/08          | Nation : Ar | nerica        | Sit         | e Name :         |            |                  |                  |      |       |
| Connect Tx Rx PC AL              | DM GSVA | D B.OAa 2008       | 3.06.03        | 2)          | _             | _           | _                | _          |                  | and and and      | <br> |       |
| E Pre-Programmed                 | CU Line | e ISUN Attri       | butes(PGM14    | 3]          |               |             |                  |            |                  |                  |      |       |
| 🗈 🌀 Station Base Program         | -Refre  | sh <u>sig</u> lose |                |             |               |             |                  |            |                  |                  |      |       |
| CO Line Base Program             | CO Num  | 7                  | - 14           | CO List     | CO Att        | rI          | CO Attr II       | CO /       | Attr III         |                  |      |       |
| CO Line List(PGM140/141/142/     | CO Num  | OLP Table Id       | LIP Table Id   | Call Type   | DID Conv type | Remove      | N SON ENBLK Serv | CLI Transi | t in for N       | um Plan for Calk |      |       |
| CO Line Attribute III(PGM146)    | 7       | 0                  | 0              | Unknown     | 2             | 7           | ON               | CFW        | KNOV             | UNKNOWN          |      |       |
| CO CID Attribute(PGM147)         | 8       | 0                  | 0              | Unknown     | 2             | 7           | ON               | CFW        | KNO/r            | UNKNOWN          |      |       |
| SMS Attribute(PGM292)            | 9       | 0                  | 0              | Unknown     | 2             | 7           | ON               | CFW        | KNO/r            | UNKNOWN          |      |       |
| E System Base Program            | 10      | 0                  | 0              | Unknown     | 2             | 7           | ON               | CFW        | KNO*             | UNKNOWN          |      |       |
| I STAtion Group                  | 11      | 0                  | 0              | Unknown     | 2             | 7           | ON               | CFW        | KNO*             | UNKNOWN          |      |       |
| Tables                           | 12      | 0                  | 0              | Unknown     | 2             | 7           | ON               | CFW        | KNO*             | UNKNOWN          |      |       |
| E O Network                      | 13      | 0                  | 0              | Unknown     | 2             | 7           | ON               | CPW        | KNO <sub>2</sub> | UNKNOWN          |      |       |
| VOIB/GateKeeper                  | 14      | 0                  | U              | Unknown     | 2             | /           | ON               | CP-W       | KNOv             | UNKNOWN          |      |       |
| RSG /IP PHONE Programming        |         |                    |                |             |               |             |                  |            |                  | 2                |      |       |
| Initialization(D8 Init)          |         |                    |                |             | Update Too    | 1           |                  |            |                  |                  |      |       |
| Print DataBase                   | CO Num  | R                  | COLP Table I   | tx 0        | Num           | Plan for C  | alling UNKNOW!   | V          |                  |                  |      |       |
| Supplementary Service            | 7       |                    | CLIP Table Id  | x O         | Num           | Plan for C  | alled UNKNOW!    | v          |                  | Update           |      |       |
|                                  |         | 1 17               | Call Type      | Unknown     | ISDA          | SS CD       |                  | NO Service |                  |                  |      |       |
|                                  | 14      |                    | DID Conv typ   | e 2         |               | 1 Diak Re   | move             | OFF        | 1                | Close            |      |       |
|                                  |         |                    | DID Remove     | Num 7       |               | CP Inhan    | d                | OFF        |                  |                  |      |       |
|                                  | Selei   | t Al 🗌 👘           |                | and ON      |               | Type(0~2)   | NORMA            |            |                  |                  |      |       |
|                                  |         |                    | CLI Tranch     |             | (             | 1)10000-01  | provide an       |            | -                |                  |      |       |
|                                  |         |                    | CLI ITAISK     | OFW         |               |             |                  | -          | -                |                  |      |       |
|                                  |         |                    | Double CLI Se  | ervice Tra  | ist 🔄 🗋 Scre  | ening Indic | ator             | 0          | -                |                  |      |       |
|                                  |         | E                  | Prefix Table I | ndex(0~6) 0 | Den:          | y Incoming  | Call             | OFF        |                  |                  |      |       |
|                                  |         | 0                  | ICLID Usage    | OFF         | -             |             |                  |            |                  |                  |      |       |
|                                  |         |                    |                |             |               |             |                  |            |                  |                  |      |       |
|                                  |         | _                  |                |             |               |             |                  |            |                  |                  |      |       |
|                                  |         |                    |                |             |               |             |                  |            |                  |                  |      |       |
|                                  |         |                    |                |             |               |             |                  |            |                  |                  |      |       |
| × ×                              |         |                    |                |             |               | _           |                  |            |                  |                  |      |       |
|                                  |         |                    |                | CONNECT O   | ĸ             |             |                  |            |                  |                  |      |       |

4.) COLP Table (PGM 201) – Enter the COLP digits in Index 0 (this will correspond with PGM 143 buttons 1 and 2). The COLP digits will most likely be the same as the Authorization User Name in SIP Attributes 2.

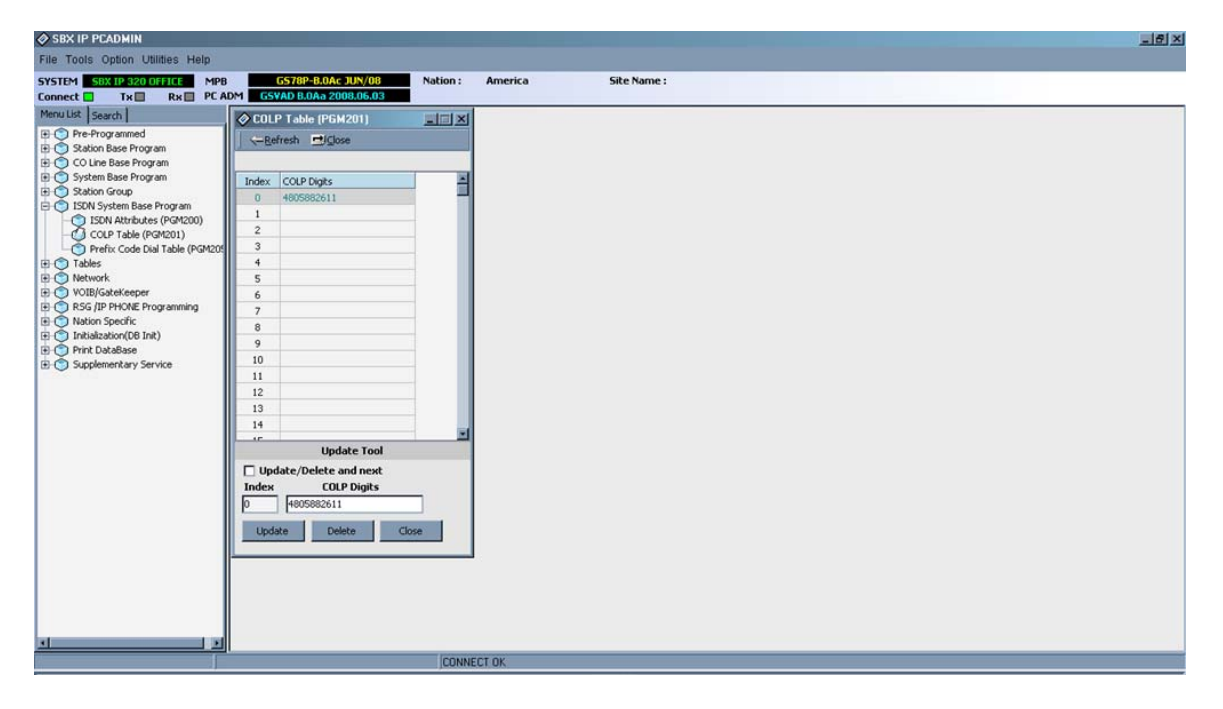

5.) Flexible DID Table (PGM 231) – Program the ring assignments for the DID routes in this area. Use the last 3 digits of the inbound numbers that the SIP carrier provides as the table numbers.

| Flexible DID Table                                                                                                    | (PGM231)                 |           |               |             |              |               |              |              |
|----------------------------------------------------------------------------------------------------|--------------------------|-----------|---------------|-------------|--------------|---------------|--------------|--------------|
| ⊴i⊆lose                                                                                                    |                          |           |               |             |              |               |              |              |
| Enter Table Range                                                                                                    | 611                      | 614       |               |             | Refresh      |               |              |              |
| Index Name                                                                                                    | Day Type                 | Day Dest. | Night Type    | Night Dest. | Weekend Type | Weekend Dest. | Reroute Type | Reroute Dest |
| 611                                                                                                    | Station                  | 100       | VMIB          | 1           | Not Assigned |               | Not Assigned |              |
| 612                                                                                                    | Station                  | 101       | VMIB          | 1           | Not Assigned |               | Not Assigned |              |
| 613                                                                                                    | Station                  | 102       | VMIB          | 1           | Not Assigned |               | Not Assigned |              |
| 614                                                                                                    | Station                  | 103       | VMIB          | 1           | Not Assigned |               | Not Assigned |              |
|                                                                                                    |                          | _         |               |             |              |               |              |              |
|                                                                                                    | _                        |           |               |             |              |               |              |              |
|                                                                                                    |                          | _         |               |             |              |               |              |              |
|                                                                                                    |                          |           |               |             |              |               |              |              |
| and the second second s |                          |           |               |             |              |               |              |              |
|                                                                                                    |                          |           | Upd           | late Tool   |              |               |              |              |
|                                                                                                    |                          |           |               |             |              | 1             |              |              |
| Index 611                                                                                                    | Name                     |           | Update        | Delete      | All Initial  | All Delete    | Close        |              |
| Edit with Range                                                                                                    |                          |           |               |             |              |               |              |              |
|                                                                                                    |                          |           |               |             |              | -             |              |              |
| Day Type                                                                                                    | Night Type               | 100 C     | Weekend Type  | Rero        | ute Type     | Lunch Mo      | de Type      |              |
| Station                                                                                                    | <ul> <li>VMIB</li> </ul> |           | Not Assigned  | Not A       | ssigned      | Not Assigne   | ed 🗾         |              |
| Day Dest.                                                                                                    | Night Dest               |           | Weekend Dest. | Rero        | ute Dest.    | Lunch Mo      | de Dest.     |              |
| 100                                                                                                    | 1                        |           |               |             |              |               |              |              |
|                                                                                                    |                          |           |               |             |              |               |              |              |
|                                                                                                    |                          |           |               |             |              |               |              |              |
|                                                                                                    |                          |           |               |             |              |               |              |              |
|                                                                                                    |                          |           |               |             |              |               |              |              |

6.) **Networking CO Line Attribute (PGM 322)** – Enter the VoIB trunks used for the SIP integration. Set the Networking CO Group to 0, the Networking CO Line Type to PSTN, Gatekeeper Usage to Off, VoIP mode to SIP, and program DTMF Mode to Inband DTMF, unless the carrier requires 2833.

| SBX IP PCADMIN                                     | _        |                                         |                               |                 |          |             |        | × |
|----------------------------------------------------|----------|-----------------------------------------|-------------------------------|-----------------|----------|-------------|--------|---|
| File Tools Option Utilities Help                   |          |                                         |                               |                 |          |             |        |   |
| SYSTEM SBX IP 320 OFFICE MPB<br>Connect Tx Rx PC A | DM GSVA  | 578P-8.0Ac JUN/08<br>D 8.0Aa 2008.06.03 | Nation : Americ               | a               | Site N   | ame :       |        |   |
| Menu List Search                                   | Network  | rking CO Line Attribu                   | te(PGM322)                    |                 |          |             | _ [] X |   |
| Pre-Programmed                                     | Refre    | sh 吐 Close                              |                               |                 |          |             |        |   |
| E CO Line Base Program                             | CO Num   | 7 - 14                                  | CO ISDN Att                   | -               |          |             |        |   |
| 🗈 🌀 System Base Program                            | CONTRACT | Naturaliza CO Grave                     | Networking COllege Turns (Cat | alesson ( brans | WOTD Med | DTHE Made   |        |   |
| E Station Group                                    | 7        | Networking CO Group                     | DSTN                          | OFF             | STP      | Tobaod DTME |        |   |
| Tables                                             | 8        | 0                                       | PSTN                          | OFF             | SIP      | Inband DTMF |        |   |
| Network                                            | 9        | 0                                       | PSTN                          | OFF             | SIP      | Inband DTMF |        |   |
| Networking Attributes(PGM320                       | 10       | 0                                       | PSTN                          | OFF             | SIP      | Inband DTMF |        |   |
| - Networking CO Line Attribute(F                   | 11       | 0                                       | PSTN                          | OFF             | SIP      | Inband DTMF |        |   |
| Network Numbering Plan Table                       | 12       | 0                                       | PSTN                          | OFF             | SIP      | Inband DTMF |        |   |
| RSG /IP PHONE Programming                          | 13       | 0                                       | PSTN                          | OFF             | SIP      | Inband DTMF |        |   |
| Ation Specific                                     | 14       | 0                                       | PSTN                          | OFF             | SIP      | Inband DTMF |        |   |
| Initialization(DB Init)                            |          |                                         |                               |                 |          |             |        |   |
| Print DataBase                                     | -        |                                         | Update Tool                   | Č.              |          |             |        |   |
| B. Subbenencary service                            |          | Select A                                |                               |                 |          |             |        |   |
|                                                    | LU Num   | - Netv                                  | vorking CO Group              | VOI             | • Mode   | STP         |        |   |
|                                                    | 7 -      | 14 D Neta                               | working CO Line Type          |                 | F Mode   | Inhand DTME |        |   |
|                                                    |          |                                         | keeper Linnes                 |                 |          | President 1 | -      |   |
|                                                    |          |                                         | weeper usage UPP              |                 |          |             |        |   |
|                                                    |          | Up                                      | date Close                    |                 |          |             |        |   |
|                                                    | -        |                                         |                               | -               |          |             |        |   |
|                                                    |          |                                         |                               |                 |          |             |        |   |
|                                                    |          |                                         |                               |                 |          |             |        |   |
|                                                    |          |                                         |                               |                 |          |             |        |   |
|                                                    |          |                                         |                               |                 |          |             |        |   |
|                                                    |          |                                         |                               |                 |          |             |        |   |
|                                                    |          |                                         |                               |                 |          |             |        |   |
|                                                    |          |                                         |                               |                 |          |             |        |   |
|                                                    |          |                                         |                               |                 |          |             |        |   |
| N N N                                              |          |                                         |                               |                 |          |             |        |   |
|                                                    |          |                                         | CONNECT OK                    |                 |          |             |        |   |

7.) VoIB/Gatekeeper Setting (PGM 340) – Program the IP Address, Gateway Address, and Subnet Mask, for the VoIB card. Set the VoIB mode to SIP unless the system is networked with another system, if so, use the DUAL option. Program the DTMF Mode so it matches the same field in PGM 322.

| SBX IP PCADMIN<br>File Tools Option Utilities Help                                                                                                    |                                                                                                    | U×I |
|----------------------------------------------------------------------------------------------------|----------------------------------------------------------------------------------------------------|-----|
| SYSTEM S8X IP 320 OFFICE MP<br>Connect Tx Rx PC 4                                                                                                    | B         C578P-80.Ac JUN/08         Nation :         America         Site Name :           ADM         GSYAD B.0Aa 2008.05.03                                                                                                    |     |
| Connect Tx Rx PC /<br>Menu List Search  <br>() Per-Porgrammed<br>() Station Base Program<br>() Station Base Program<br>() Station Group<br>() ISON System Base Program<br>() Station Group<br>() ISON System Base Program<br>() Station Group<br>() ISON System Base Program<br>() Station Group<br>() Nation Station () Internet<br>() Station () Station () Station ()<br>() Tables<br>() Nation Specific<br>() Tables Base<br>() Supplementary Service | ADM       65VLD 1.0As 2000:00603         VUID // GateKeeper Sating/PEM340//3411       III // Sipartes         Image: Simple Sating/PEM340//3411       III // Sipartes         Image: Simple Sating/PEM340//3411       SiP Attr 1         IP Address       63.110.230.220         GK Leage       GK Address         GATEWAY Address       63.110.230.193         GK Call Hode       Direct         GATEWAY Address       63.110.230.193         GK Call Hode       GK Call Hode         GATEWAY Address       63.110.230.193         GK Call Hode       GK Call Hode         GATEWAY Address       63.110.230.193         GK Call Hode       GK Call Hode         GATEWAY Address       63.110.230.193         GK Call Hode       GK Call Hode         GATEWAY Address       64.0245         GATEWAY Address       64.0245         GATEWAY Address       64.0245         GATEWAY Address       90.01.01         GK Codec       6.723.1         GK Codec       6.723.1         GY Code of Band Flash       VOIB B102.107.0230.01         Throughput (TOS)       NOBMAL         Resultity (TOS)       NOBMAL         DSP Lise Sfence Detextcin       1. <tr< td=""><td></td></tr<> |     |
| <u>s</u>                                                                                                    | Voice Monitor TOS Precedence 0 0-7                                                                                                    |     |
|                                                                                                    | CONNECT OK                                                                                                    |     |

8.) **SIP** Attribute 1 – Program the Proxy Server Address, Proxy Registration Timer, Use Outbound Proxy check box, Primary and Secondary DNS Addresses, and Domain provided by the SIP carrier. Enable the remaining checkboxes (Remote Party ID, Asserted ID Usage, 100Rel Support, etc) if the SIP carrier requires them.

| SBX IP PCADMIN                                |                          |                          |                                       | X |
|-----------------------------------------------|--------------------------|--------------------------|---------------------------------------|---|
| File Tools Option Utilities Help              |                          |                          |                                       |   |
| SYSTEM SBX IP 320 OFFICE MPB                  | G578P-B.0Ac JUN/08       | B Nation : America       | Site Name :                           |   |
| Menu List Search                              | SIP Attribute 1          |                          |                                       |   |
| Pre-Programmed                                | -Befresh                 | / Close                  |                                       |   |
| Station Base Program     CO Line Base Program |                          | VOIB Setting SIP Attr 2  | 2                                     |   |
| System Base Program                           |                          |                          |                                       |   |
| E Station Group                               | Proxy Server Address     | 64.158.162.72            |                                       |   |
| Tables     Network                            | Proxy Server Port        | 5060                     |                                       |   |
| VOIB/GateKeeper                               | Proxy Registration Timer | 3600                     |                                       |   |
| VOIB/GateKeeper Setting(PGM                   | Use Outbound Proxy       |                          | N N N N N N N N N N N N N N N N N N N |   |
| SIP Attribute 2                               | Primary DNS Address      | 4.2.2.2                  |                                       |   |
| Nation Specific                               | Secondary DNS Address    | 4.2.2.1                  |                                       |   |
| Initialization(D6 Init)     Print DataBase    | Domain                   | 64.158.162.72            |                                       |   |
| Supplementary Service                         | Connection Mode UDP      | 100Rel Support           |                                       |   |
|                                               | Use Rport Method         | Use Single Code Only     |                                       |   |
|                                               | Remote Party ID          | 181 Message              |                                       |   |
|                                               | IP Centrex               | SIP Name Service         |                                       |   |
|                                               | Asserted ID Usage        | Use Privacy              |                                       |   |
|                                               | Use Ext. No              | Plus(+) Code(Max 3 Digit | s) 001                                |   |
|                                               |                          |                          |                                       |   |
|                                               |                          |                          |                                       |   |
|                                               |                          |                          |                                       |   |
|                                               |                          |                          |                                       |   |
|                                               |                          |                          |                                       |   |
|                                               |                          |                          |                                       |   |
| <u> </u>                                      |                          | CONVERTOR OF             |                                       |   |
|                                               |                          | JCONNECT OK              |                                       |   |

9.) **SIP Attributes 2** – Enter the User ID, Authentication User Name, Authentication User Password, and repeat the Authentication User Password. The contact number might have to be added depending on what the carrier expects. This may be the same as the Authentication User Name. Set User ID Registration to Register if the SIP carrier expects a registration packet from the SBX system. Check the User ID Usage box. If the carrier does not want a registration packet from the SBX, set this field to Provision.

| Dire-Programmed<br>Station Base Program<br>D Station Base Program<br>D Station Base Program<br>D Station Gase Program<br>D Station Gase Program<br>D Stati | VDIB Setting         SIP Attr 1           Authentication User Name         Authentication User Password         Contact Number         User ID Registre, User ID U           4005882611         4005882611         4005882611         Provision         OFF           Provision         OFF         Provision         OFF           Provision         OFF         Provision         OFF           Provision         OFF         Provision         OFF           Provision         OFF         Provision         OFF           Provision         OFF         Provision         OFF           Provision         OFF         Provision         OFF           Provision         OFF         Provision         OFF           Update Tool         Update Tool         Update Tool         Update Tool                                                                                                    | Utilit         SIP Attr 1           Index User ID         Authentication User Name         Authentication User Password         Contact Number         User ID Registr. User ID User           1         Index User ID         Authentication User Name         Authentication User Password         Contact Number         User ID Registr. User           2         3         4005982611         4005982611         Provision         OFF           3         6         2         2         2         2         2         2         2         2         2         2         2         2         2         2         2         2         2         2         2         2         2         2         2         2         2         2         2         2         2         2         2         2         2         2         2         2         2         2         2         2         2         2         2         2         2         2         2         2         2         2         2         2         2         2         2         2         2         2         2         2         2         2         2         2         2         2         2         2         2         <                                                                                                    | Index program         Image: Constraint of the set of the set of t                                                                                                    | VOIB Settin<br>ation User Password | a SIP Attr 1<br>Contact Number<br>4805882611 | User ID Registre<br>Provision<br>Provision | User ID Us |
|----------------------------------------------------------------------------------------------------|----------------------------------------------------------------------------------------------------|----------------------------------------------------------------------------------------------------|----------------------------------------------------------------------------------------------------|------------------------------------|----------------------------------------------|--------------------------------------------|------------|
| Jacking         Status         VOID Setting         SIP Att 1           Columb Base Program         Index         User ID         Authentication User Name         Authentication User Password         Contact Namber         User ID           J Staton Group         1         4005002611         4005002611         4005002611         4005002611         4005002611         4005002611         4005002611         4005002611         4005002611         4005002611         4005002611         4005002611         4005002611         4005002611         4005002611         4005002611         4005002611         4005002611         4005002611         4005002611         4005002611         4005002611         4005002611         4005002611         4005002611         4005002611         4005002611         4005002611         4005002611         4005002611         4005002611         4005002611         4005002611         4005002611         4005002611         4005002611         4005002611         4005002611         4005002611         4005002611         4005002611         4005002611         4005002611         4005002611         4005002611         4005002611         4005002611         4005002611         4005002611         4005002611         4005002611         400500261         400500261         400500261         400500261         400500261         400500261         40050026                                                                                                    | VUIB Setting         SIP Att 1           Authentication User Name         Authentication User Password         Cortact Number         User ID Registr. User ID U           4005882611         4005882611         Provision         OFF           Provision         OFF         Provision         OFF           Provision         OFF         Provision         OFF           Provision         OFF         Provision         OFF           Provision         OFF         Provision         OFF           Provision         OFF         Provision         OFF           Provision         OFF         Provision         OFF           Provision         OFF         Provision         OFF           Provision         OFF         Provision         OFF           Provision         OFF         Provision         OFF           Update Tool         Update Tool         Provision         OFF                                                                                                    | VDIB Setting         SIP Attr 1           Index User ID         Authentication User Name         Authentication User Password         Contact Number         User ID Registry         User ID Registry         User ID Registry         Image: Sign Attr 1         Hossies Sign Attr 1         Hossies Sign Attr 1                                                                                                    | United by Program<br>em Base Program<br>on Group         Index         User ID         Authentication User Name         Authentic<br>4005682.611         4005682.611         4005682.611         4005682.611         4005682.611         4005682.611         4005682.611         4005682.611         4005682.611         4005682.611         4005682.611         4005682.611         4005682.611         4005682.611         4005682.611         4005682.611         4005682.611         4005682.611         4005682.611         4005682.611         4005682.611         4005682.611         4005682.611         4005682.611         4005682.611         4005682.611         4005682.611         4005682.611         4005682.611         4005682.611         4005682.611         4005682.611         4005682.611         4005682.611         4005682.611         4005682.611         4005682.611         4005682.611         4005682.611         4005682.611         4005682.611         4005682.611         4005682.611         4005682.611         4005682.611         4005682.611         4005682.611         4005682.611         4005682.611         4005682.611         4005682.611         4005682.611         4005682.611         4005682.611         4005682.611         4005682.611         4005682.611         4005682.611         4005682.611         4005682.611         4005682.611         4005682.611         4005682.611         4005682.611         4005682                                                                                                    | VOIB Settin<br>ation User Password | SIP Attr 1 Contact Number 4805882611         | User ID Registre<br>Provision<br>Provision | User ID Us |
| System Base Program         Index         User ID         Authentication User Name         Authentication User Password         Contact Number         User ID Registr. ID           3 Station Group         1         4005802611         4005802611         4005802611         4005802611         4005802611         4005802611         4005802611         4005802611         4005802611         4005802611         4005802611         4005802611         4005802611         4005802611         4005802611         4005802611         4005802611         4005802611         4005802611         4005802611         4005802611         4005802611         4005802611         4005802611         4005802611         4005802611         4005802611         4005802611         4005802611         4005802611         4005802611         4005802611         4005802611         4005802611         4005802611         4005802611         4005802611         4005802611         4005802611         4005802611         4005802611         4005802611         4005802611         4005802611         4005802611         4005802611         4005802611         4005802611         4005802611         4005802611         4005802611         4005802611         4005802611         4005802611         4005802611         4005802611         4005802611         4005802611         4005802611         4005802611         4005802611         40                                                                                                    | Authentication User Name Authentication User Password Contact Number User ID Registr. User ID 4005882611 4005882611 4005882611 Provision OFF Provision OFF P | Index         Lutertication User Name         Authentication User Password         Contact Number         User ID Registr.         User ID Registr.         Image: Registr.         Image: Registr.                                                                                                    | Base Program<br>on Group         Index         Liser ID         Authentication User Name         Authentic<br>Authentic           System Base Program<br>es         1         40059826110964.159.162.72         4005982611         40059826           System Base Program<br>es         2         0         0         0           System Base Program<br>es         3         0         0         0           System Base Program<br>es         3         0         0         0           System Base Program<br>es         3         0         0         0         0           System Base Program<br>es         3         0         0         0         0         0         0         0         0         0         0         0         0         0         0         0         0         0         0         0         0         0         0         0         0         0         0         0         0         0         0         0         0         0         0         0         0         0         0         0         0         0         0         0         0         0         0         0         0         0         0         0         0         0         0         0 <td< td=""><td>ation User Password</td><td>Contact Number<br/>4805882611</td><td>User ID Registre<br/>Provision<br/>Provision</td><td>User ID Us</td></td<>                                                                                                    | ation User Password                | Contact Number<br>4805882611                 | User ID Registre<br>Provision<br>Provision | User ID Us |
| 3 Batton (Forup<br>D) COM System Base Program<br>D Tables         1         4005682611         4005882611         4005882611         4005882611         4005882611         Provision         0           D Tables         2         4005882611         4005882611         4005882611         4005882611         Provision         0           D Tables         3         4005882611         4005882611         4005882611         4005882611         Provision         0           D VOB/Gatabaseper         4           Provision         0         Provision         0           O VDB/Gatabaseper         4           Provision         0         Provision         0           O VDB/Gatabaseper         4           Provision         0         Provision         0           O SID Autribute 2         7           Provision         0         Provision         0           Nation Specific         9           Provision         0         Provision         0           D Inst/Location(TOB Ink)         9           Provision         0         Provision         0         Provision         0         10         Provision         0                                                                                                    | 4605682611 4605682611 4605682611 Provision OFF<br>Provision OFF<br>Provision OFF<br>Provision OFF<br>Provision OFF<br>Provision OFF<br>Provision OFF<br>Provision OFF<br>Provision OFF<br>Provision OFF<br>Provision OFF<br>Provision OFF<br>Provision OFF<br>Provision OFF<br>Provision OFF<br>Provision OFF<br>Provision OFF                                                                                                    | 1         4005002611 (0x44.150.162.72)         4005002611         4005002611         4005002611         4005002611         Provision         OFF           2         3         -         -         -         -         -         -         -         -         -         -         -         -         -         -         -         -         -         -         -         -         -         -         -         -         -         -         -         -         -         -         -         -         -         -         -         -         -         -         -         -         -         -         -         -         -         -         -         -         -         -         -         -         -         -         -         -         -         -         -         -         -         -         -         -         -         -         -         -         -         -         -         -         -         -         -         -         -         -         -         -         -         -         -         -         -         -         -         -         -         -         -         -                                                                                                    | on Group<br>Fystem Base Program<br>es<br>sork<br>3<br>(jotatriceper<br>4<br>005/062611@64.158.162.72<br>4005082611<br>4005082611<br>40 | 511                                | 4805882611                                   | Provision<br>Provision                     | ON OFF     |
| Strit         Strit         Strit         Provision         O           VDB(state/seper         4         Provision         O         O           VDB(state/seper         4         Provision         O         O         Provision         O           VDB(state/seper         4         Provision         O         O         Provision         O           SIP Attribute 2         7         Provision         O         Provision         O           SID Stribute 2         7         Provision         O         Provision         O           SID Stribute 3         7         Provision         O         Provision         O           SiD Stribute 4         9         Provision         O         Provision         O           Trib DataBase         10         Provision         O         Provision         O           12         Provision         Provision         Provision         O         Provision         O                                                                                                    | Provision OFF<br>Provision OFF<br>Provision OFF<br>Provision OFF<br>Provision OFF<br>Provision OFF<br>Provision OFF<br>Provision OFF<br>Provision OFF<br>Provision OFF<br>Provision OFF<br>Provision OFF<br>Provision OFF<br>Provision OFF                                                                                                    | 2         Provision         OFF           3         Provision         OFF           9         Provision         OFF           9         Provision         OFF           9         Provision         OFF           1         Provision         OFF           10         Provision         OFF           11         Provision         OFF           12         Provision         OFF           12         Provision         OFF           11         Provision         OFF           12         Provision         OFF           12         Provision         OFF           11         Provision         OFF           12         Variant         Provision           11         Provision         OFF           12         Variant         Provision           11         Provision         OFF           Provision         OFF         Provision           Variant         Provision         OFF           Provision         OFF         Provision           Variant         Variant         Provision           Variant         Provision         OFF                                                                                                    | Lystem base Program         2           es         3           vork         3           (Statkleeper setting/PGM         5           SIP Attribute 1         6           5         7           (JP PHORE Programming<br>n Specific         8                                                                                                    |                                    |                                              | Provision                                  | OFF        |
| mork         3         Provision         Provision           B/Gatchiceper Setting/Port         4         Provision         Provision<                                                                                                    | Provision OFF<br>Provision OFF<br>Provision OFF<br>Provision OFF<br>Provision OFF<br>Provision OFF<br>Provision OFF<br>Provision OFF<br>Provision OFF<br>Provision OFF<br>Provision OFF<br>Provision OFF<br>Provision OFF                                                                                                    | 3         Provision         OFF           99         Provision         OFF           99         Provision         OFF           90         Provision         OFF           91         Provision         OFF           92         Provision         OFF           93         Provision         OFF           94         Provision         OFF           95         Provision         OFF           96         Provision         OFF           97         Provision         OFF           98         Provision         OFF           99         Provision         OFF           90         Provision         OFF           10         Provision         OFF           11         Provision         OFF           12         Provision         OFF           12         Provision         OFF           11         Provision         OFF           12         Provision         OFF           13         Provision         OFF           14         Provision         OFF           12         Provision         OFF           13         Pro                                                                                                    | 3         4           )/Gstelkeeper         4           )/Gstelkeeper         5           SIP Attribute 1         6           SIP Attribute 2         7           /ID PHONE Programming         6           05 pack         6                                                                                                    |                                    |                                              | Provision                                  |            |
| Violationsper         4         Provision         O           VOIB/Gate/Reper Setting/PGM         5         Provision         O         Provision         O           Patricule 1         6         Provision         O         Provision         O           Silp Attricule 2         7         Provision         O         Provision         O           Ip PHONE Programming<br>absolvin(D Init)         9         Provision         O         Provision         O           DataBase         10         Provision         O         Provision         O           12         Provision         O         Provision         O                                                                                                    | Provision OFF Provision OFF Pr | 4         Provision         OFF           5         Provision         OFF           7         Provision         OFF           9         Provision         OFF           9         Provision         OFF           10         Provision         OFF           11         Provision         OFF           12         Provision         OFF           12         Provision         OFF           12         Provision         OFF           12         Provision         OFF           12         Provision         OFF           12         Provision         OFF           12         Provision         OFF           12         Provision         OFF           12         Provision         OFF           12         Provision         OFF           12         Provision         OFF           13         Provision         OFF           14         Provision         OFF           12         Provision         OFF           14         Provision         OFF           15         Provision         OFF           16         Provisi                                                                                                    | WGatelkeeper         4           VOB/Gatelkeeper Setting/PGM         5           PB Attribute 1         6           IIP Attribute 2         7           7         7           IIP NONE Programming         8           N specific         -                                                                                                    |                                    |                                              | 11010001                                   | OFF        |
| VOBIGARAteCepr Setting(PGM         s         Provision         O           SIP Attribute 2         6         Provision         O           SIP Attribute 2         7         Provision         O           In Specific         6         Provision         O           Sip Attribute 2         7         Provision         O           Sin Specific         9         Provision         O           Jabaton(DS Ink)         10         Provision         O           glementary Service         11         Provision         O                                                                                                    | Provision OFF<br>Provision OFF<br>Provision OFF<br>Provision OFF<br>Provision OFF<br>Provision OFF<br>Provision OFF<br>Provision OFF<br>Provision OFF<br>Provision OFF                                                                                                    | Op/Poil         5         Provision         OFF           6         Provision         OFF         Provision         OFF           7         Provision         OFF         Provision         OFF           8         Provision         OFF         Provision         OFF           10         Provision         OFF         Provision         OFF           11         Provision         OFF         Provision         OFF           12         Provision         OFF         Provision         OFF           12         Provision         OFF         Provision         OFF           12         Provision         OFF         Provision         OFF           12         Provision         OFF         Provision         OFF           12         Provision         OFF         Provision         OFF           12         Update Tool         Provision         OFF         Provision         OEF           1         Index [         Contact Number 400500251         User 1D Registration Provision         E         Update Tool         Update Tool                                                                                                    | VOID(/sdxkepersetting/PGM 5<br>5) 2011 5 2011 5                                                                                                    |                                    |                                              | Provision                                  | OFF        |
| SIP Attribute 1         6         Provision         0           5 PM Attribute 2         7         Provision         0           5 (IP FMORE Programming<br>in Specific         8         Provision         0           3 (IP SMORE Programming<br>is Specific         9         Provision         0           3 (IP SMORE Programming<br>is Specific         9         Provision         0           10         Provision         0         Provision         0           12         Provision         0         Provision         0                                                                                                    | Provision OFF Provision OFF Pr | ng 6 Provision OFF<br>7 0 Provision OFF<br>9 0 Provision OFF<br>10 Provision OFF<br>11 Provision OFF<br>12 Provision OFF<br>12 Provision OFF<br>13 Provision OFF<br>14 Provision OFF<br>15 Provision OFF<br>16 Provision OFF<br>17 Provision OFF<br>18 Provision OFF<br>19 Provision OFF<br>10 Provision OFF<br>10 Prov                                                  | IP Attribute 1         6           PB Attribute 2         7           /IP PHONE Programming         6           0 specific         6                                                                                                    |                                    |                                              | Provision                                  | OFF        |
| 3 pr Annune 2         7         Provision         Provision         O           sticn Specific         8         Provision         O         Provision         O           stadador(DB Ink)         9         Provision         O         Provision         O           ppementary Service         10         Provision         O         Provision         O           12         Provision         Provision         O         Provision         O                                                                                                    | Provision OFF Provision OFF Pr | 7     Provision     OFF       9     Provision     OFF       10     Provision     OFF       11     Provision     OFF       12     Provision     OFF       13     Provision     OFF       14     Provision     OFF       15     Provision     OFF       16     Provision     OFF       17     Provision     OFF       18     Provision     OFF       10     Update     Tool       Update Tool       Light State                                                                                                    | JP ADTOURE 2 7<br>(JP PHONE Programming 8<br>on Specific -                                                                                                    |                                    |                                              | Provision                                  | OFF        |
| Bail         Provision         Provision         Pro                                                                                                    | Provision OFF Provision OFF Pr | 9     8     Provision     OFF       9     Provision     OFF       10     Provision     OFF       11     Provision     OFF       12     Provision     OFF       13     Provision     OFF       14     Provision     OFF       12     Provision     OFF       13     Provision     OFF       14     Provision     OFF       15     Value     Provision       16     Update     Tool       Update       Update                                                                                                    | an Specific 8                                                                                                    |                                    |                                              | Provision                                  | OFF        |
| Miklizabin(06 Init)         9         Provision         O           nint DataBase         10         Provision         O           upplementary Service         11         Provision         O           12         Provision         O         Provision         O                                                                                                    | Provision OFF Provision OFF Pr | 9 Provision OFF<br>10 Provision OFF<br>11 Provision OFF<br>12 Provision OFF<br>Provision OFF<br>Provision      | an appendix                                                                                                    |                                    |                                              | Provision                                  | OFF        |
| Int DataBase 10 Provision 0<br>pplementary Service 11 Provision 0<br>12 Provision 0                                                                                                    | Update Tool                                                                                                    | 10 Provision OFF 11 Provision OFF 12 Provision OFF 12 Provision OFF 13 Provision OFF 14 Provision OFF 14 Provision OFF 15 Provision OFF 16 Provision OFF 16 Provision OFF 17 Provision OFF 18 Provision OFF 18 Pro                                                                                                    | sization(DB Init) 9                                                                                                    |                                    |                                              | Provision                                  | OFF        |
| upplementary Service 11 Provision 0                                                                                                    | Update Tool                                                                                                    | 11     Provision     OFF       12     Provision     OFF       13     Provision     OFF       14     Provision     OFF       15     Provision     OFF       11     Provision     OFF       12     Provision     OFF       13     Provision     Provision       Update     Tool     Update       Update     Tool     Update       Update     User ID User ID User ID User Asc Stn.     100       Update     Close                                                                                                    | DataBase 10                                                                                                    |                                    |                                              | Provision                                  | OFF        |
| 12 Provision O                                                                                                    | Update Tool                                                                                                    | 12<br>Provision OFF<br>Provision OFF<br>Pr | Il II                                                                                                    |                                    |                                              | Provision                                  | OFF        |
|                                                                                                    |                                                                                                    | Update Tool Update Tool User ID User ID User I                                                                                                    | 12                                                                                                    |                                    |                                              | Provision                                  | OFF        |
| 13 Desurion O                                                                                                    | Update Tool                                                                                                    | Update Tool Index [ Contact Number 160598261 User ID Registration Provision Provisio Provision Provision Provisin Provisio Provisin Provision Prov                                                                                                    | 12                                                                                                    |                                    |                                              | Denvirian                                  | OFF A      |
| Update Tool                                                                                                    |                                                                                                    | Index 1 Contact Number 1605582551 User ID Registration Provision 3 2 User ID Usage Asc Stn. 100 Update Close                                                                                                    | Update Tool                                                                                                    |                                    |                                              |                                            | 1          |
|                                                                                                    | The second second secon | Index 1 Contact Number 100500251 User ID Registration Provision 🐨 🗹 User ID Usage Asc Stn. 100 Update Close                                                                                                    |                                                                                                    |                                    |                                              |                                            | 1          |
| Index 1 Contact Number 480588261 User ID Registration Provision 💽 🗹 User ID Usage Asc Stn. 100 Update                                                                                                    | acti User ID Registration Provision 💽 🕑 User ID Usage Asc Stn. 100 Update Co                                                                                                    | Here TD                                                                                                    | Index 1 Contact Number 480588261 User ID Registration Provision                                                                                                    | User ID Usage Asc Str              | L 100                                        | Update                                     | Close      |
| User ID Authentication User Name                                                                                                    |                                                                                                    | Authentication Liser Name                                                                                                    | User ID                                                                                                    | Authentication User N              | ame                                          |                                            |            |
| 40058026118064-158-162-72<br>40058026118064-158-162-72                                                                                                    | #Urbeorication User Name                                                                                                    | 4005820411064.158.162.72 490582041                                                                                                    | 4805882611@64.158.162.72                                                                                                    | 4805882611                         | unic                                         |                                            |            |
| Proceeding which teers                                                                                                    | Auchentication User Name                                                                                                    | TURNING AND A ADDATE ADDATE                                                                                                    |                                                                                                    | Prococcorr                         | and the second second                        |                                            |            |
| Authentication User Password Authentication User Password Repeat                                                                                                    | 4005682611                                                                                                    |                                                                                                    | Authentication User Password                                                                                                    | Authentication User P              | assword Repeat                               |                                            |            |
|                                                                                                    | Authentication User Annie<br>405682511<br>Authentication User Password Repeat                                                                                                    | Authentication User Password Authentication User Password Repeat                                                                                                    | 4605682611                                                                                                    | 4805882611                         |                                              |                                            |            |
| Authentication Licer Password Authentication Licer Password Depart                                                                                                    | 4805682611                                                                                                    |                                                                                                    | Authentication liker Password                                                                                                    | Authentication User D              | account Report                               |                                            |            |
| Hadradeadon over r domina Repeat                                                                                                    | Authentication User Name 4005682611 Authentication User Password Repeat                                                                                                    | Authentication User Password Authentication User Password Repeat                                                                                                    | 4805882611                                                                                                    | 4805882611                         | assistent a stepeor                          |                                            |            |
| 4805882611 4805882611                                                                                                    | Authentication User Name<br>4005802611 Authentication User Password Repeat 4005802611                                                                                                    | Authentication User Password Authentication User Password Repeat                                                                                                    |                                                                                                    |                                    |                                              |                                            |            |

This completes the SIP Trunk configuration process. If you have any other questions, please contact Vertical Customer Support for assistance.

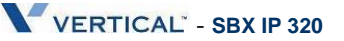